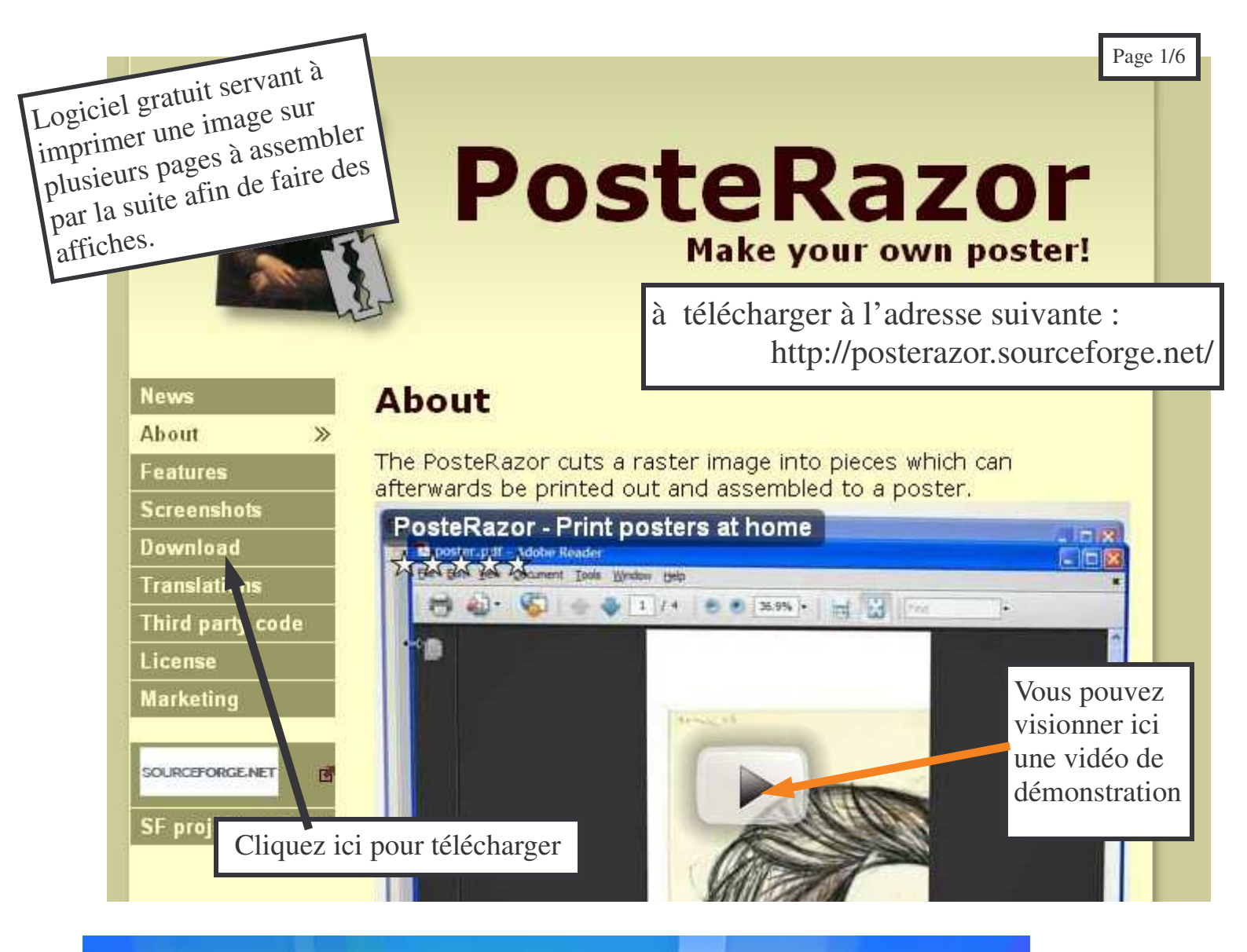

| PosteRazor 1.5.2                                               |                                                                                                    |
|----------------------------------------------------------------|----------------------------------------------------------------------------------------------------|
| Étape 1 de 5: Ouvrir une image                                 | Réglages de PosteRazor                                                                                                    |
| Lancement du logiciel                                          | Unité de mesure                                                                                                    |
| Lors de la première installation,<br>choisir les réglages ici. | m mm cm in ft pt<br>Choisissez l'unité de mesure qui vous convient.                                                                                           |
|                                                                | Prévisualisation OpenGL   Prévisualisation OpenGL  OpenGL permet un rendu plus net. Mais il peut ralentir la prévisualisation sur les machines moins récente. |
|                                                                | Langue                                                                                                    |
|                                                                | Choisissez votre langage                                                                                                    |
| Réglages                                                       | Annuler OK /-                                                                                                    |

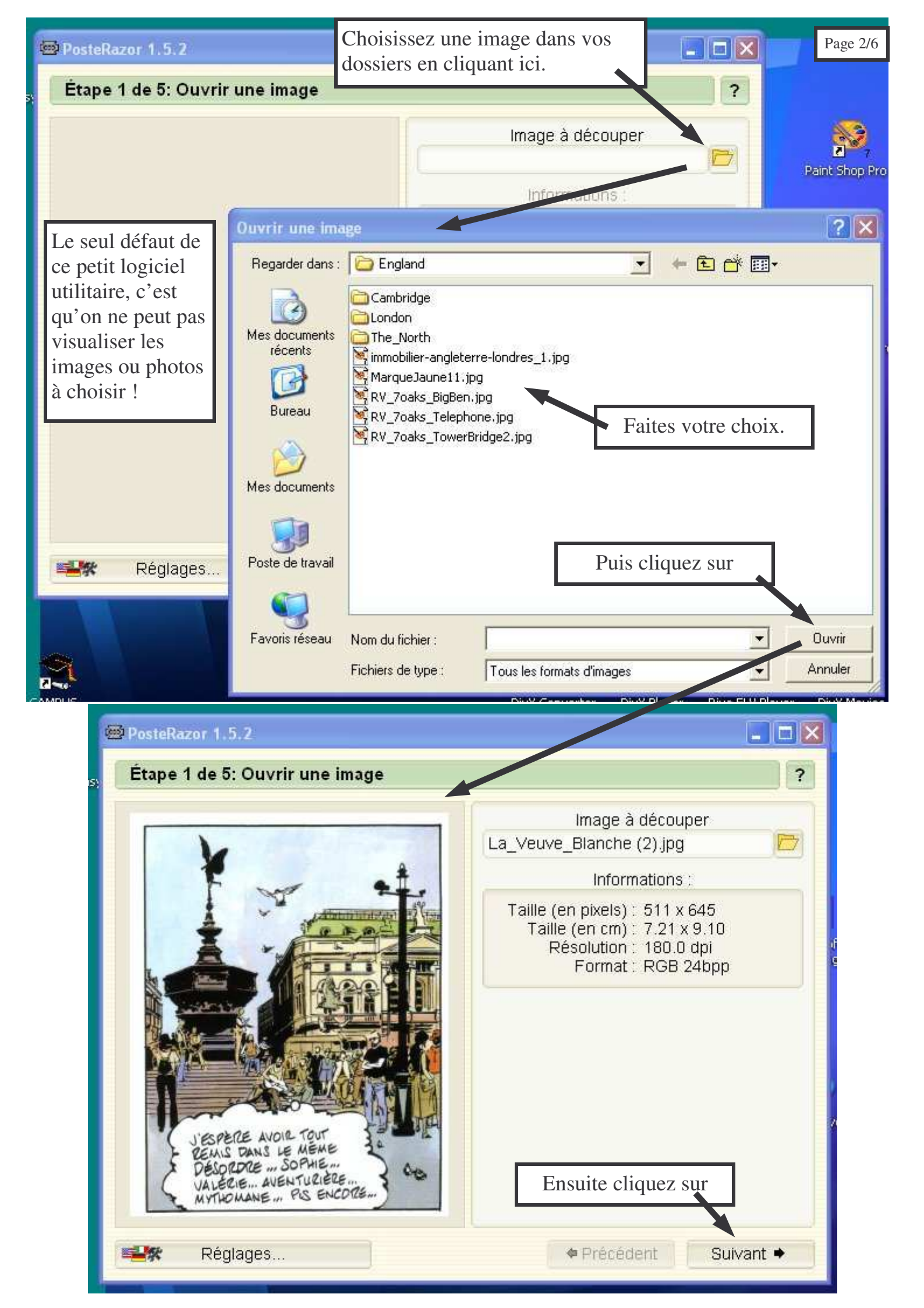

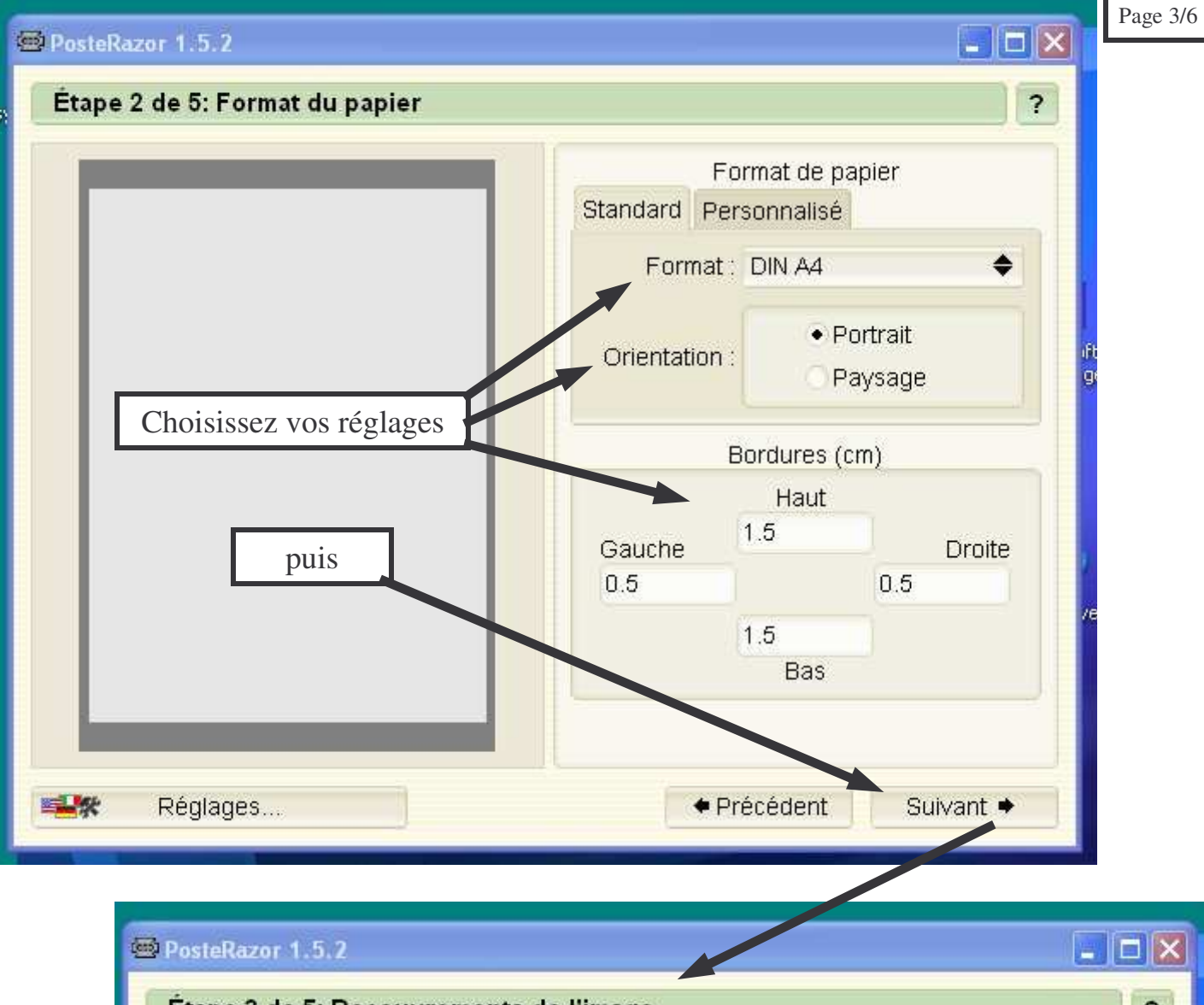

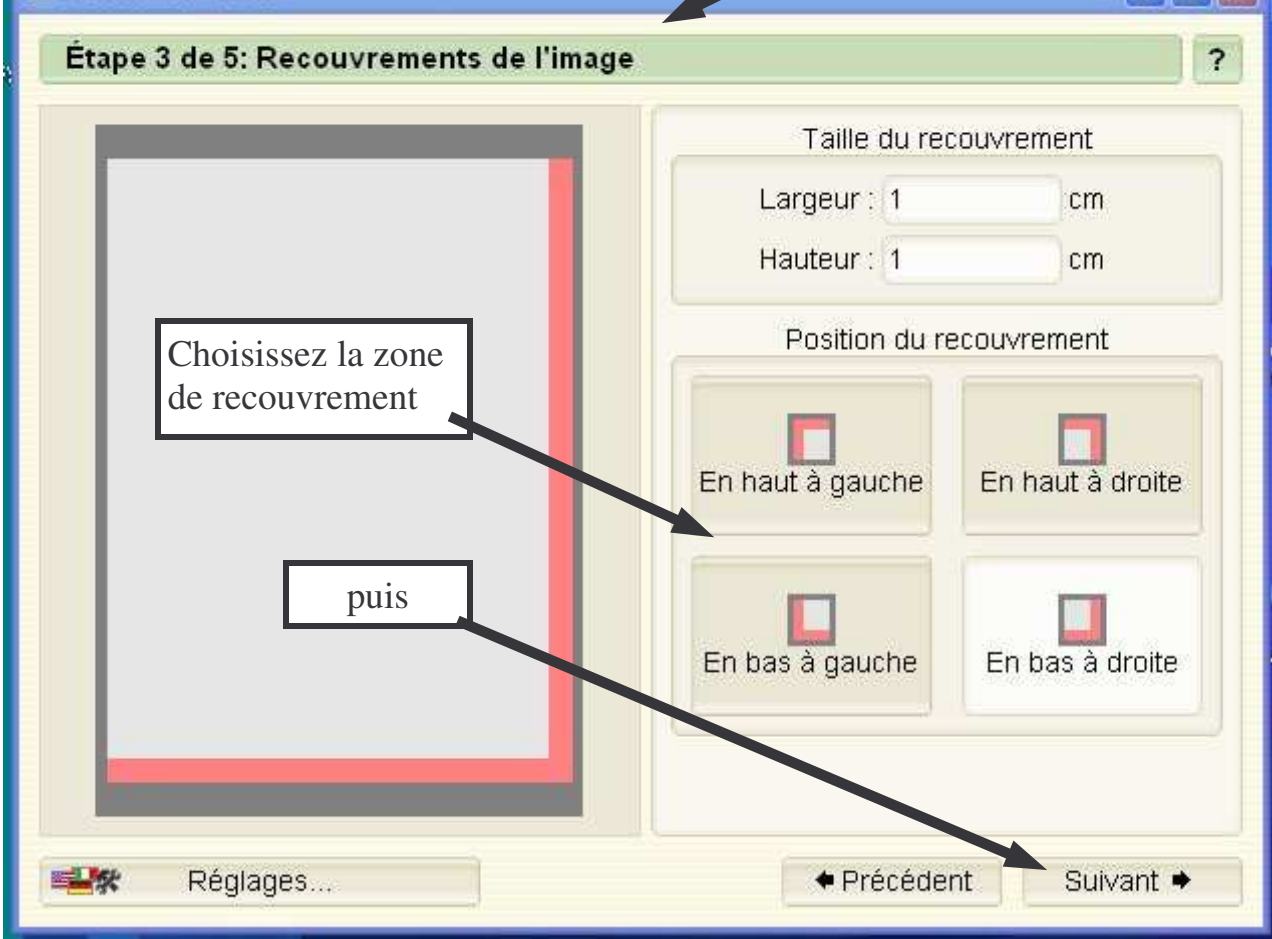

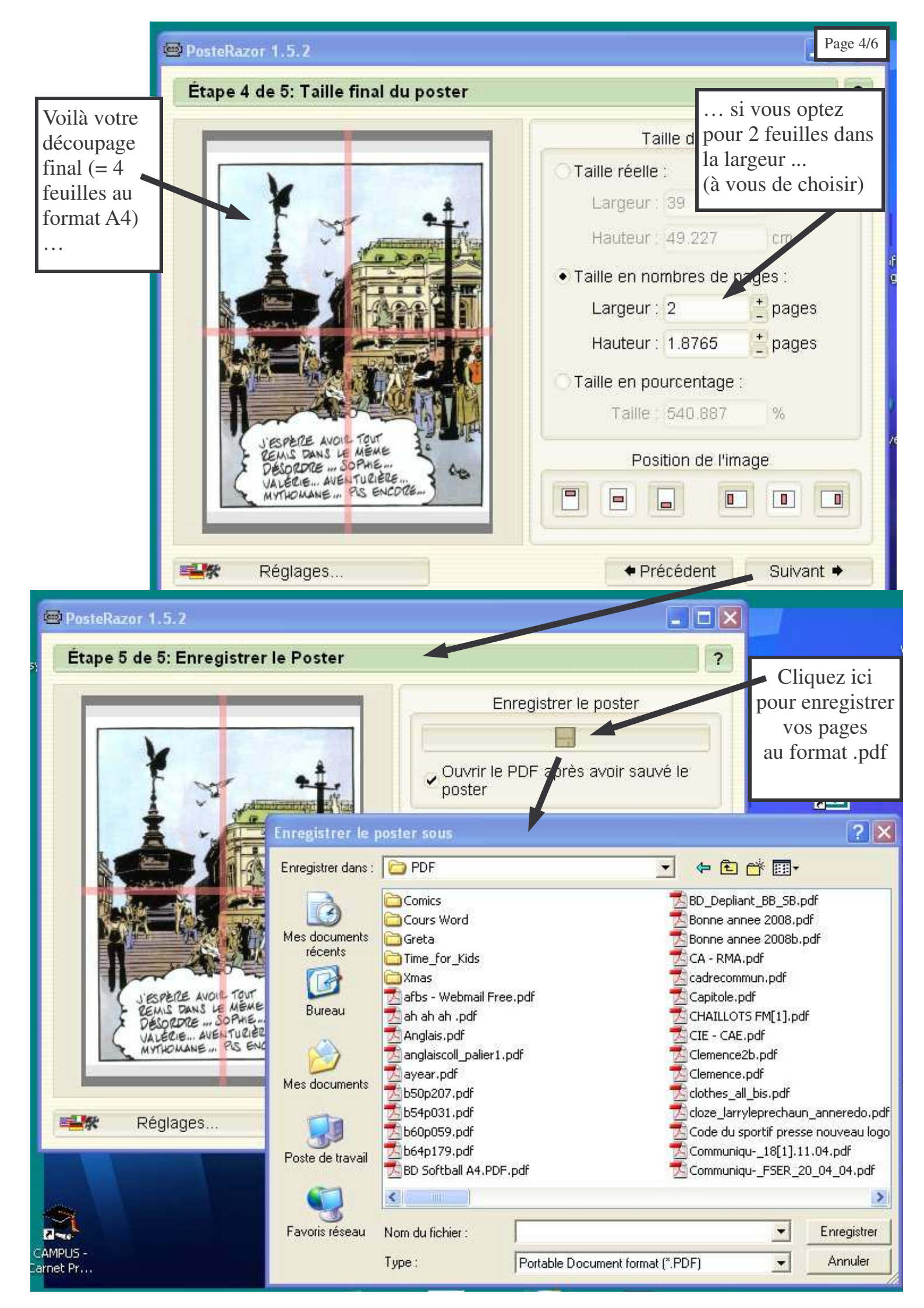

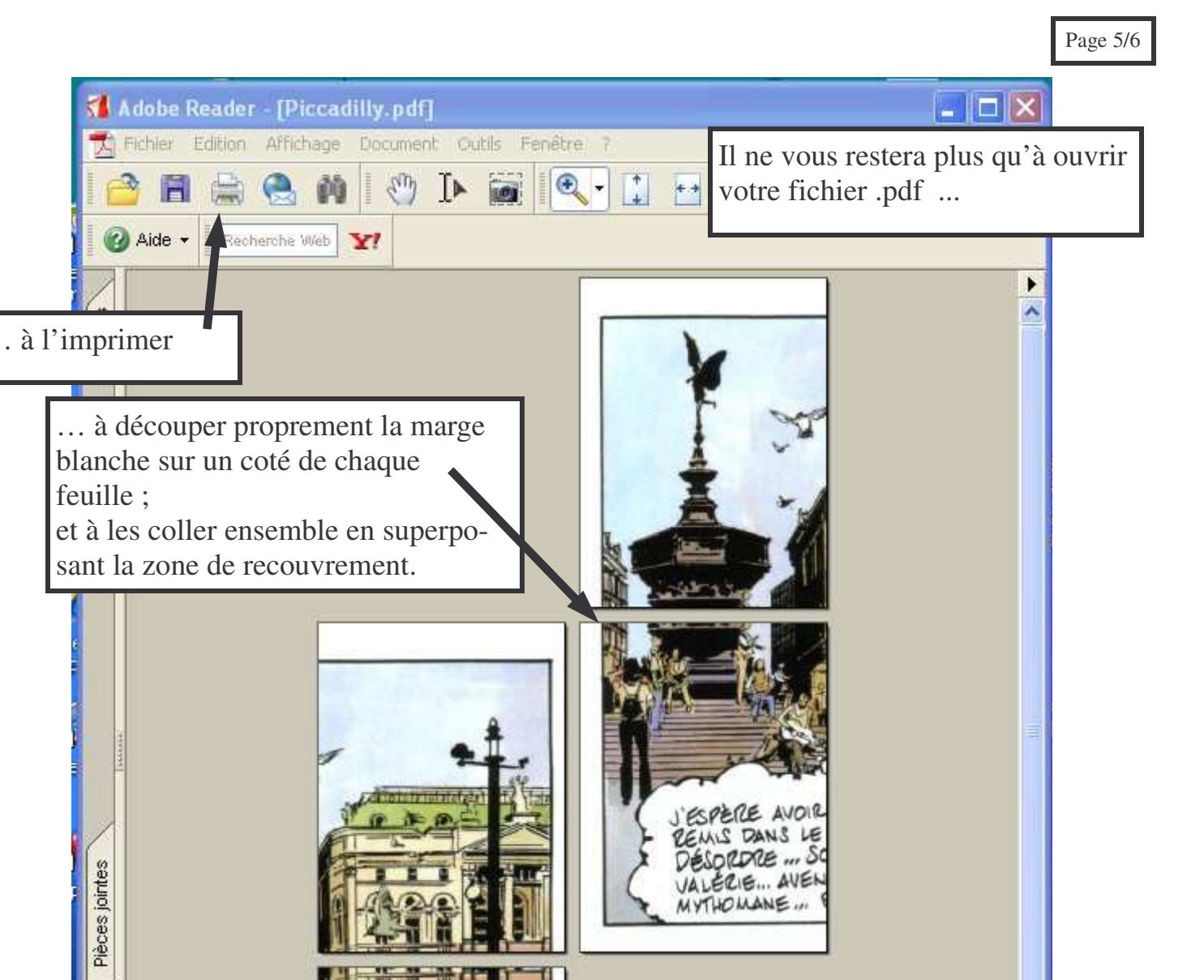

Pour mettre un titre et des légendes « sur votre image », écrivez les à l'avance sur la photo à l'aide d'un logiciel de retouche d'image (comme PAINT, PHO-TOSHOP, PAINT SHOP PRO ou The GIMP) et sauvegardez le tout comme une nouvelle image avant de l'ouvrir dans « PosteRazor ».

Þ

0

0

1 sur 4

Pièces jointes

Commentaires

-

Vous pouvez également utiliser un logiciel équivalent (gratuit lui aussi) qui sait quant à lui ajouter des titres sur les photos : c'est « Posteriza ».

[vous le trouverez sur = http://www.posteriza.com/]

HH

=

Problème : Comment utiliser « PosteRazor » - qui n'importe que des images - si l'on a un fichier .doc ?

Si votre affiche est composée essentiellement de texte (si vous l'avez faite avec WORD ou un autre logiciel du même genre), vous pourrez en imprimer une épreuve au format A4 et « scanner » cet exemplaire : c'est cette « image » numérisée du document que « PosteRazor » utilisera.

Mais nous avons testé pour vous cette autre technique encore plus simple :

**Si vous créez votre affiche avec WORD** ... il ne sera même pas nécessaire de l'imprimer et de la passer au « scanner » !!!

Il vous suffira de mettre votre texte en très grosses lettres avec vos images (remplissez bien toute votre feuille A4), puis de **sélectionner le tout avec votre souris** et de **faire un simple « COPIER »**...

Ensuite vous ouvrirez **votre logiciel de retouche d'images** (PAINT qui est dans les accessoires de Windows fera l'affaire) et vous ferez **un « COLLER »** (ce qui créera une nouvelle image avec votre composition).

Il ne vous restera plus qu'à sauvegarder cette image au format .gif ou .jpg et à lancer PosteRazor.

La vie est donc simple comme un « clic » ou deux...

© B. Piguet — mars 2009